|      | ★ Ξ | 菱シーケンサ<br>テクニカルニュース                  | No.FA-D-0107-A 1/7<br>2011年 2月発行<br>(2012年8月改訂A版) |
|------|-----|--------------------------------------|---------------------------------------------------|
| 表    | 題   | Windowsデスクトップサーチの影響によるGX Works2      | のプロジェクト保存失敗について                                   |
| 適用機種 |     | 三菱統合FAソフトウェアMELSOFTシリーズ<br>GX Works2 |                                                   |

三菱統合FAソフトウェアMELSOFTシリーズに格別のご愛顧を賜り厚くお礼申し上げます。

Windowsデスクトップサーチを使用している場合, GX Works2のプロジェクト保存時にWindowsデスクトップ サーチとの競合の影響により, GX Works2のプロジェクトが正常に保存できない場合があります。この場合,正 常に保存できなかったプロジェクトは開くことができなくなります。

以上の現象、処置方法および回避策について説明します。

| GX | Works2 | Ver.1 | 50Cより前の製品を使用している場合 | $\rightarrow$ | 1. | をご覧ください |
|----|--------|-------|--------------------|---------------|----|---------|
| GX | Works2 | Ver.1 | .50C以降の製品を使用している場合 | $\rightarrow$ | 2. | をご覧ください |

本テクニカルニュースの処置方法および回避策で解決しない場合は、下記のテクニカルニュースにもGX Works2のプロジェクトが正常に保存できない現象について記載がありますので、参照してください。

テクニカルニュースNo.FA-D-0077 「iQ Worksにてアプリケーションを起動できない,またはプロジェクト(ワークスペース)の 新規作成・開く・保存ができないときの処置方法」 1. GX Works2 Ver.1.50Cより前の製品を使用している場合

## 1.1 現象

(1) Windowsデスクトップサーチが動作しているコンピュータにおいて,GX Works2のプロジェクト保存の操作を行うと、以下のダイアログボックスが表示され、保存ができない場合があります。

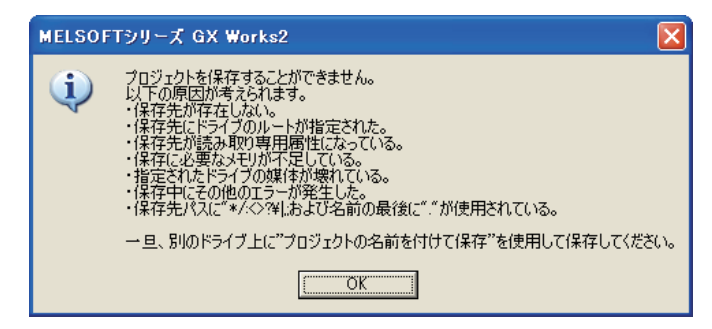

- (2) (1)の後,再度プロジェクト保存の操作を行うと上記のダイアログボックスは表示されません。
- (3) (2)の後、プロジェクトを閉じ、再度同じプロジェクトを開くと以下のダイアログボックスが表示され プロジェクトを開くことができません。

| MELSOF | エシリーズ GX Works2                                                                                                 |
|--------|----------------------------------------------------------------------------------------------------|
| 1      | 指定されたプロジェクトはワークスペースのファイルが一部不足しています。<br>このプロジェクトを強制的に開きますか?                                                      |
|        | 注意事項<br>・強制的にプロジェクトを閉いた後に保存する場合には<br>ワークスペース名、プロジェクト名を指定する必要があります。                                              |
|        | ・以下の操作を行うときは、一旦プロジェクトを保存しておく必要があります。<br>- セキュリティ機能のユーザの管理<br>- プロジェクト変更履歴機能の登録、復元、照合<br>- プロジェクトの自動保存機能はプジョン設定) |
|        | (北小龙(N)) (小小龙(N))                                                                                               |

## 1.2 処置方法

1.50C以降のバージョンにアップデートを行ってください。また、本テクニカルニュースの2. をご覧ください。

1.50C以降のバージョンにアップデートできない場合は、Windowsデスクトップサーチを無効化することで現象を回避できます(1.3回避策を参照)。

## 1.3 回避策

以下の手順にしたがい、Windowsデスクトップサーチを無効化してください。以下の説明は、Windows XP Service Pack3を例としています。

- (1) Windows Searchサービスを停止します。
  - 以下の操作は、管理者権限のあるユーザで行ってください。
  - ① スタート ボタンをクリックし, [ファイル名を指定して実行]をクリックします。
  - ② 表示された[ファイル名を指定して実行]ダイアログボックスで次のコマンドを入力し、OK ボタン をクリックします。

services.msc /s

③ 以下の画面が表示されたら、一覧の中から[Windows Search]をダブルクリックします。

| 🎭 サービス          |                                                                                                    |                                                                                                    |                                                                                                    |                                                        |                                                                                                    |      | × |
|-----------------|----------------------------------------------------------------------------------------------------|----------------------------------------------------------------------------------------------------|----------------------------------------------------------------------------------------------------|--------------------------------------------------------|----------------------------------------------------------------------------------------------------|------|---|
| ファイル(E) 操作(A) 著 | 表示(⊻) ヘルプ(出)                                                                                                    |                                                                                                    |                                                                                                    |                                                        |                                                                                                    |      |   |
|                 | ₿ 😫 🖬 🕨 🔳 💷 🖦                                                                                                    |                                                                                                    |                                                                                                    |                                                        |                                                                                                    |      |   |
| 🍓 サービス (ローカル)   | 🍇 サービス (ローカル)                                                                                                    |                                                                                                    |                                                                                                    |                                                        |                                                                                                    |      |   |
|                 | Windows Search                                                                                                    | 名前 📈                                                                                                    | 説明                                                                                                    | 状態                                                     | スタートアップの種類                                                                                                    | ログオン | ^ |
|                 | サービスの停止<br>サービスの再起動<br>説明<br>ファイル、電子メール、その他のコンテンツに<br>対して、コンテンツのインデックス作成、あよ<br>びフロパティキッッシュ処理を提供します<br>(拡張 API を使用)。このサービスは、ファイ<br>ルあよび電子メールの漫画に式りして、変更<br>されたコンテンツのインデックスを作成するも<br>のです、サービスが停止している。または悪<br>効になっている場合、エクスフローラが項目<br>の仮想フォルダビムーを表示することができ<br>す、エクスフローラでの検索には項目別の低<br>速な検索が使用これます。 | Uninterruptible Power Supply     Universal Plug and Play De     Wirkual Machine Additions S     Virtual Machine Additions S     Virtual Machine Additions S     Wondows Audio     Windows Firewall/Internet     Windows Image Acquisition     Windows Installer     Windows Management Instr<br>Windows Management Instr<br>Windows Management Instr<br>Windows Time     Windows Time     Windows     Windows     Windo | コンピ<br>ユニバ<br>バーチ<br>Provi<br>バック<br>Windo<br>スキ<br>Windo<br>スキ<br>アイー<br>ネット<br>、<br>マッケ<br>ネット<br>このサ<br>8021<br>WMI<br>リモー | 開始<br>開始<br>開始<br>[Wind<br>ダブノ<br>開始<br>開始<br>開始<br>開始 | 手動<br>手動<br>自動<br>自動<br>自動<br>合動<br>合動<br>dows Search]を<br>た<br>レクリックしま<br>日朝<br>手動<br>自動<br>手動<br>手動<br>自動<br>手動<br>手動<br>自動<br>手動<br>自動 |      |   |
|                 | <br>                                                                                                    |                                                                                                    |                                                                                                    |                                                        |                                                                                                    |      | ~ |
|                 |                                                                                                    |                                                                                                    |                                                                                                    |                                                        |                                                                                                    |      |   |

④ 以下の画面が表示されたら、[スタートアップの種類]から[無効]を選びます。

| (ローカル コンピュータ                           | e) Windows Search のプロパティ 🛛 ? 🔀                                         |  |  |  |  |
|----------------------------------------|------------------------------------------------------------------------|--|--|--|--|
| 全般 ログオン 回行                             | 复《依存閱係》                                                                |  |  |  |  |
| サービス名:                                 | WSearch                                                                |  |  |  |  |
| 表示名( <u>N</u> ):                       | Windows Search                                                         |  |  |  |  |
| [説明( <u>D</u> ):                       | ファイル、電子メール、その他のコンテンツに対して、コンテンツの 🔺<br>インデックス作成、およびプロパティ キャッシュ処理を提供します 🚽 |  |  |  |  |
| 実行ファイルのパス( <u>F</u><br>C:¥WINDOWS¥syst | ():<br>em32¥SearchIndexer.exe /Embedding                               |  |  |  |  |
| スタートアップの<br>種業(E):                     | 自動<br>自動                                                               |  |  |  |  |
| サービスの状態:                               |                                                                        |  |  |  |  |
| 開始⑤                                    | 停止 無効を選びます。 再開 (R)                                                     |  |  |  |  |
| ここでサービスを開始するときに適用する                    |                                                                        |  |  |  |  |
| 開始パラメータ( <u>M</u> ):                   |                                                                        |  |  |  |  |
| OK キャンセル 適用(A)                         |                                                                        |  |  |  |  |

⑤ 続いて, 停止 ボタンをクリックします。

| (ローカル コンピュー                          | タ) Windows Search のプロパティ                                           | ? | × |  |  |  |  |
|--------------------------------------|--------------------------------------------------------------------|---|---|--|--|--|--|
| 全般 ログオン [                            | 回復(依存関係)                                                           |   | _ |  |  |  |  |
| サービス名:                               | WSearch                                                            |   |   |  |  |  |  |
| 表示名( <u>N</u> ):                     | Windows Search                                                     |   |   |  |  |  |  |
| 記明( <u>D</u> ):                      | ファイル、電子メール、その他のコンテンツに対して、コンテンツの<br>インデックス作成、およびプロパティ キャッシュ処理を提供します | ~ |   |  |  |  |  |
| 実行ファイルのパス<br>C:¥WINDOWS¥sy           | ( <u>H</u> ):<br>stem32¥SearchIndexer.exe /Embedding               |   |   |  |  |  |  |
| スタートアップの<br>種類( <u>E</u> ):          | 無効<br><b>[</b> 停止] ボタンを                                            | * |   |  |  |  |  |
| サービスの状態:                             | 開始クリックします。                                                         |   |   |  |  |  |  |
| 開始(S)                                | 「停止① 一時停止 (P) 再開 (R)                                               |   |   |  |  |  |  |
| ここでサービスを開始するときに適用する開始パラメータを指定してください。 |                                                                    |   |   |  |  |  |  |
| 開始パラメータ(M):                          |                                                                    |   |   |  |  |  |  |
| OK キャンセル 適用( <u>A</u> )              |                                                                    |   |   |  |  |  |  |

- ⑥ OK ボタンをクリックし, [(ローカル コンピュータ)Windows Searchのプロパティ]画面を閉じます。
- ⑦ × ボタンをクリックし, [サービス]画面を閉じます。
- (2) Windows起動時のWindowsデスクトップサーチの起動を停止します。
  - ① スタート ボタンをクリックし, [すべてのプログラム]⇒[スタートアップ]⇒[Windows Search] を右クリックし, [削除]を選びます。

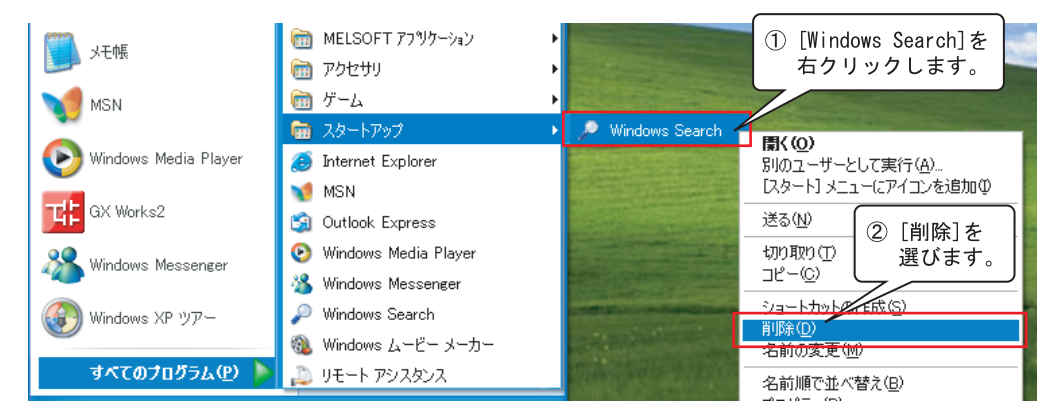

(3) タスクトレイから以下のWindows Searchのアイコンを右クリックし, [終了]を選びます。

| インデックスの作成を一時停止(N)<br>・インデックス速度の変更(E) |                          |
|--------------------------------------|--------------------------|
| インデックスの作成 ② [終了]を                    | ① [Windows Search]のアイコンを |
| windows Search 選びます。<br>ヘルプ(出)       | 右クリックします。                |
| <b>検索開始(5)</b><br>終了♡                |                          |
| 🖮 🤜 А ЖУ 😂 💋 😫 кана 🙄 < 🔎            | 17:00                    |

- (4) Windowsを再起動します。
- (5) (1)①, (1)②の手順より[サービス]画面を開き,一覧の中の[Windows Search]の[状態]が"開始"以外 になっていることを確認してください。

2. GX Works2 Ver.1.50C以降の製品を使用している場合

## 2.1 現象

Windowsデスクトップサーチが動作しているコンピュータにおいて,GX Works2のプロジェクト保存の操作を 行うと、以下のいずれかのダイアログボックスが表示され、プロジェクトが保存できない場合があります。

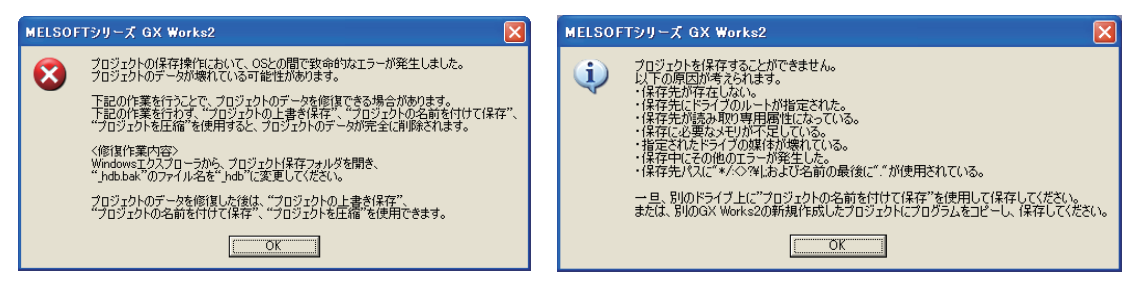

# 2.2 処置方法

<u>2.1のダイアログボックスを表示したまま</u>,以下の手順にしたがい処置を行うことで、プロジェクトのデー タを修復できる場合があります。以下の説明は、Windows XP Service Pack3を例としています。

(1) Windowsエクスプローラから,現在保存しようとしているGX Works2のプロジェクト保存フォルダを開きます。

```
例)
```

```
保存する場所: C:¥Documents and Settings¥User¥デスクトップ¥新しいフォルダ
ワークスペース名: Workspace
プロジェクト名: Project
```

現在保存しようとしているGX Works2のプロジェクトが上記場所の場合, Windowsエクスプローラから「C:¥Documents and Settings¥User¥デスクトップ¥新しいフォルダ¥Workspace¥Project」を開きます。

(2) プロジェクト保存フォルダから「\_hdb. bak」を右クリックし、[名前の変更]を選びます。

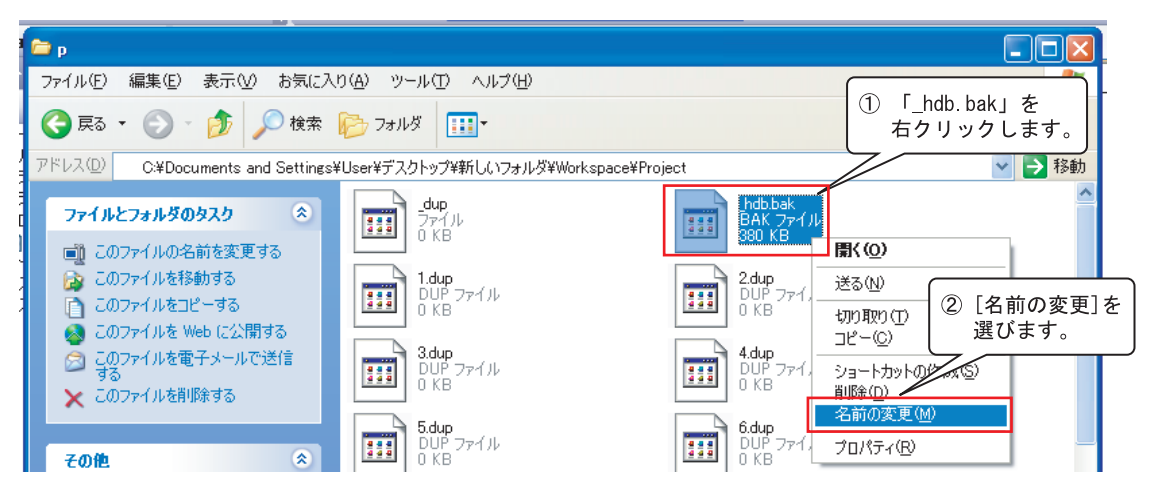

(3) 「\_hdb. bak」のファイル名を「\_hdb」に変更します。

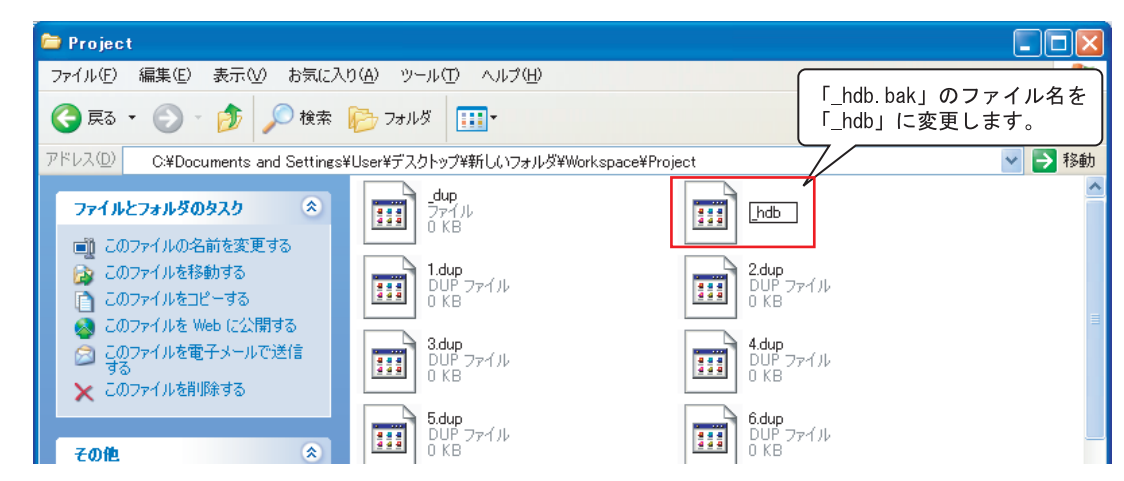

- (4) 2.1のダイアログボックスで OK ボタンをクリックします。
- (5) GX Works2のメニューから[プロジェクト]→[プロジェクトの上書き保存]を選び, プロジェクトを保存 します。
- (6) プロジェクトを閉じ,再度同じプロジェクトを開きます。プロジェクトが正常に開けた場合,プロジェ クトのデータは修復されています。

## 2.3 回避策

頻繁に本現象が発生する場合は、1.3の回避策の手順にしたがいWindowsデスクトップサーチを無効化してください。

Windowsは、米国Microsoft Corporationの米国およびその他の国における登録商標です。 また、本資料の本文中では®を省略して表記しています。

# 改訂履歴

| 副番 | 発行年月    | 改訂内容                                        |
|----|---------|---------------------------------------------|
|    | 2011年2月 | 初版                                          |
| А  | 2012年8月 | 現象の処置方法として,テクニカルニュースNo.FA-D-0077の参照を追加しました。 |

| ▲ 三菱電機株式               | 会社 〒100-8310 東京都千代田区丸の内2-7-3 (東京ビル) |               |
|------------------------|-------------------------------------|---------------|
| お問い合わせは下記へどう           | Ê                                   |               |
| 本社機器営業部 ・・・・ 〒100-8310 | 東京都千代田区丸の内2-7-3(東京ビル)               | (03)3218-6760 |
| 北海道支社 〒060-8693        | 札幌市中央区北二条西4-1(北海道ビル)                | (011)212-3794 |
| 東北支社 〒980-0011         | 仙台市青葉区上杉1-17-7(仙台上杉ビル)              | (022)216-4546 |
| 関越支社 ・・・・・・ 〒330-6034  | さいたま市中央区新都心11-2(明治安田生命さいたま新都心ビル)    | (048)600-5835 |
| 新潟支店 ・・・・・・ 〒950-8504  | 新潟市中央区東大通2-4-10(日本生命ビル)             | (025)241-7227 |
| 神奈川支社 〒220-8118        | 横浜市西区みなとみらい2-2-1(横浜ランドマークタワー)       | (045)224-2624 |
| 北陸支社 〒920-0031         | 金沢市広岡3-1-1(金沢パークビル)                 | (076)233-5502 |
| 中部支社                   | 名古屋市西区牛島町6-1(名古屋ルーセントタワー)           | (052)565-3314 |
| 豊田支店 〒471-0034         | 豊田市小坂本町1-5-10(矢作豊田ビル)               | (0565)34-4112 |
| 関西支社 ・・・・・ 〒530-8206   | 大阪市北区堂島2-2-2(近鉄堂島ビル)                | (06)6347-2771 |
| 中国支社 ・・・・・・ 〒730-8657  | 広島市中区中町7-32(ニッセイ広島ビル)               | (082)248-5348 |
| 四国支社 〒760-8654         | 高松市寿町1-1-8(日本生命高松駅前ビル)              | (087)825-0055 |
| 九州支社                   | 福岡市中央区天神2-12-1(天神ビル)                | (092)721-2247 |

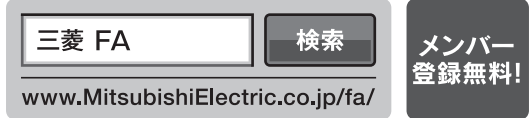

インターネットによる情報サービス「三菱電機FAサイト」

三菱電機FAサイトでは、製品や事例などの技術情報に加え、トレーニングスクール情報や 各種お問い合わせ窓口をご提供しています。また、メンバー登録いただくとマニュアルや CADデータ等のダウンロード、eラーニングなどの各種サービスをご利用いただけます。

| 三菱電機FA機器TEL, | FAX技術相談 |
|--------------|---------|
| ●雷話技術相談窓口    |         |

※1: 土・日・祝祭日、春期・夏期・年末年始の休日を除く通常業務日
 ※2: ACサーボ、モーション窓口にて対応します
 ※3: 春期・夏期・年末年始の休日を除く

| 対象機種                                          |                                        |                                                                                              | 受付    | 寸時間※1        |
|-----------------------------------------------|----------------------------------------|----------------------------------------------------------------------------------------------|-------|--------------|
|                                               | シーケンサー般(下記以外)                          | 052-711-5111                                                                                 |       |              |
|                                               | ネットワーク、シリアルコミュニケーションユニット               | 052-712-2578                                                                                 | ]     |              |
|                                               | 位置決めユニット、シンプルモーションユニット ※2              | 052-712-6607                                                                                 | 月曜~金曜 | 9:00~19:00   |
| MELSEC-Q/L/QnA/Aシーケンサ                         | アナログ、温調、温度入力、高速カウンタユニット                | 052-712-2579                                                                                 | ]     |              |
|                                               | C言語コントローラ/MESインタフェースユニット/高速データロガーユニット  | 052-712-2370                                                                                 | 1     |              |
|                                               |                                        | 052-712-2579<br>052-712-2370<br>052-719-4557<br>052-712-2370<br>052-712-2370<br>052-711-0037 | 月曜~木曜 | 9:00~19:00   |
|                                               |                                        |                                                                                              | 金曜    | 9:00~17:00   |
| MELSOFT統合エンジニアリング環境                           | MELSOFT iQ Works (Navigator)           | 052-712-2370                                                                                 |       |              |
| MELSOFTシーケンサプログラミングツール                        | MELSOFT GXシリーズ、SWロIVD-GPPA/GPPQなど      | 052-711-0037                                                                                 | 日曜。全曜 | 0.00 - 10.00 |
| MELSOFT通信支援ソフトウェアツール                          | MELSOFT MXシリーズ、SW□D5F-CSKP/OLEX/XMOPなど | 052_712_2270                                                                                 | 月曜~金曜 | 9.00~19.00   |
| MELSECパソコンボード                                 | Q80BDシリーズなど                            | 052-712-2370                                                                                 |       |              |
| MELSEC計装/Q二重化                                 | プロセスCPU、二重化CPU、MELSOFT PXシリーズ          | 052-712-2830                                                                                 | 月曜~木曜 | 9:00~19:00   |
| MELSEC Safety                                 | 安全シーケンサ/安全コントローラ                       | 052-712-3079                                                                                 | 金曜    | 9:00~17:00   |
| GOT表示器                                        | GOT1000/A900シリーズなど、MELSOFT GTシリーズ      | 052-712-2417                                                                                 | 月曜~金曜 | 9:00~19:00   |
| ●FAX技術相談窓口 三菱電機FAサイトの仕様・機能に関するお問い合わせもご利用ください。 |                                        |                                                                                              |       |              |

#### なお、お急ぎの場合は、お手数ですが、上記電話技術相談窓口までご相談ください。

|                           | 対象機種                                        | FAX番号    | 受付時間※1              |
|---------------------------|---------------------------------------------|----------|---------------------|
| 上記対象機種(電力計測ユニット(QE8口)を除く) |                                             |          | 9:00~16:00(受信は常時※3) |
| 電力計測ユニット (QE8口)           |                                             |          | 9:00~15:00(受信は常時※3) |
|                           |                                             |          |                     |
| ▲ 安全に関するご注意               | 本テクニカルニュースに記載された製品を正しくお使いいたた<br>をよくお読みください。 | どくためご使用の | の前に必ず「マニュアル」        |